## How to Transfer Account to New Website

Visit the website for your property. The domain name is "digital6hosting.com". Sub-domain varies depending on property. Login with your username and password. Click "Login" to enter your account.

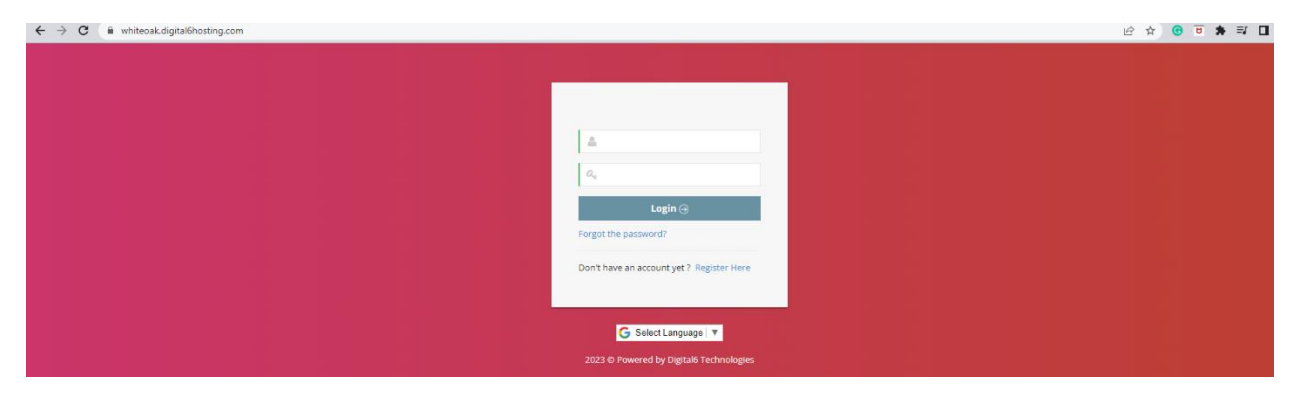

The first page will display a textbox asking you to provide your email address. You are able to update your email address at this time, if needed. Please note that your new username will be your email address.

|                                                                                                    | Å 1                                  |
|----------------------------------------------------------------------------------------------------|--------------------------------------|
|                                                                                                    |                                      |
| Please Verify Your Email Please Verify Email Please Verify Your Email                                                                               | erify Your Phone Number Verify Phone |
| Welcome, Jose Alvarado De Leon<br>Update your details to proceed.                                                                                   | Suest Passes                         |
| Your new username will be your email address shown below, if you wish to use a different email then please change it to your current email address. | Available Passes: 0                  |
| antonioscor13@gmail.com                                                                                                    |                                      |
| Select Your Address  V Select Your Unit  V Password :                                                                                               |                                      |
| Enter your password  Password Confirmation :                                                                                                    |                                      |
| Enter your password                                                                                                    |                                      |
| Confirm My Address and Unit # is correct.                                                                                                    |                                      |
| Update                                                                                                    |                                      |
|                                                                                                    |                                      |
|                                                                                                    |                                      |

You must select your address from the drop-down menus and create a new password.

| Verify Ema |                                                                                                    | Please Verify Your P | 'ho |
|------------|----------------------------------------------------------------------------------------------------|----------------------|-----|
|            | Welcome, Jose Alvarado De Leon<br>Update your details to proceed.                                                                                                 | Guest Pass           | ses |
|            | Your new <b>username</b> will be your <b>email address</b> shown below. If you wish to use a different email then please change it to your current email address. | Available F          | Pas |
|            | Email :                                                                                                    |                      |     |
|            | antonioscor13@gmail.com                                                                                                    |                      |     |
|            | Select Your Address * Unit Number * Select Your Address  V                                                                                                    | ~                    |     |
|            | Password :                                                                                                    |                      |     |
|            | • Enter your password                                                                                                    |                      |     |
|            | Password Confirmation :                                                                                                    |                      |     |
|            | <ul> <li>Enter your password</li> </ul>                                                                                                    |                      |     |
|            | Confirm My Address and Unit # is correct. Passwords must meet the requirements Update                                                                             |                      |     |
|            |                                                                                                    |                      |     |

Your password must be at least eight characters long, including at least one uppercase letter, lowercase letter, number, and symbol. You must confirm your address by clicking the checkbox next to "My Address and Unit # is correct". Click "Update" to proceed.

| (27) | Buy a new vehicle?               | Replace Vehicle                                  |                                                                            |                                |
|------|----------------------------------|--------------------------------------------------|----------------------------------------------------------------------------|--------------------------------|
|      |                                  | coprace verifice                                 | Guest Passes                                                               |                                |
| -    | Update license plate number only | License Plate Change                             | Available Passes: 3<br>Guest (Virtual) Pass 🐨 Purchase                     |                                |
|      | View Purchase History            | Purchase History                                 |                                                                            |                                |
|      | Speciality Vehicle Code          | Add Code                                         |                                                                            |                                |
|      | confirm email a                  | and phone nu                                     | mber immediately                                                           |                                |
|      |                                  |                                                  |                                                                            |                                |
|      |                                  |                                                  |                                                                            |                                |
|      |                                  | View Purchase History<br>Speciality Vehicle Code | View Purchase History Purchase History<br>Speciality Vehicle Code Add Code | Guest (Virtual) Pass  Purchase |

Once you are logged into your account, you should be able to view your active permits and guest passes. Only active passes will be transferred over. Please verify your email and phone number immediately.